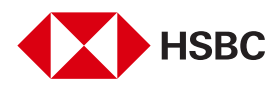

3

Aquí te mostramos cómo realizar un pago de Tarjeta de Crédito en nuestros Depositadores Automáticos.

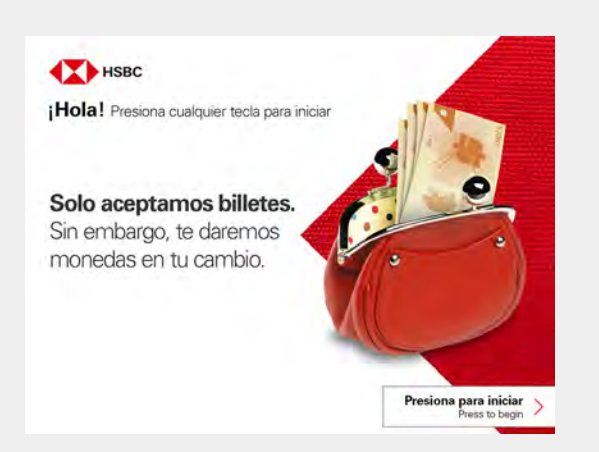

Para comenzar una transacción presiona cualquier tecla.

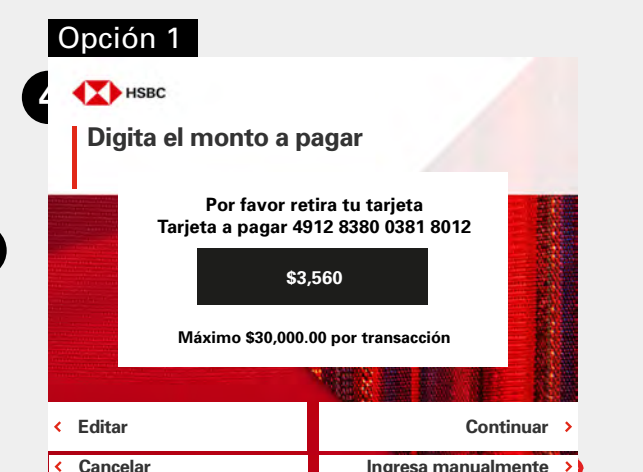

Si eliges **Inserta tu tarjeta a la lectora**, ingresas tu tarjeta, después la retiras y digitas el monto a pagar. Cuida no exceder el monto permitido mostrado en la pantalla.

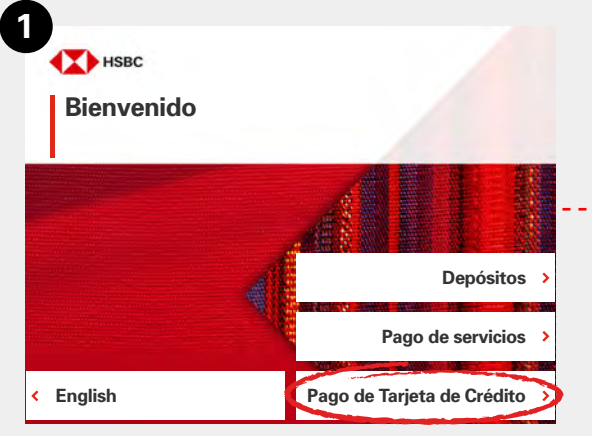

En el menú principal selecciona **Pago de Tarjeta de Crédito**.

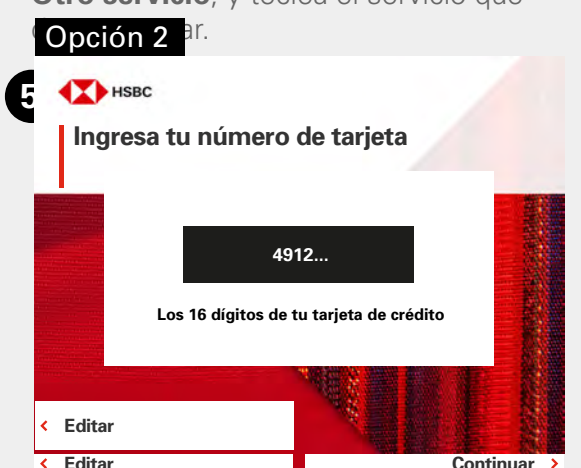

Si eliges **Ingresa manualmente**, deberás teclear los 16 dígitos de tu tarjeta y posteriormente el monto a pagar.

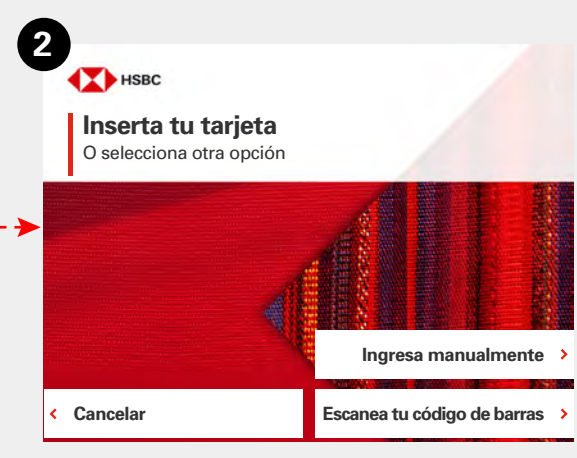

Ahora tienes **3 opciones** para ingresar la tarjeta que deseas pagar:

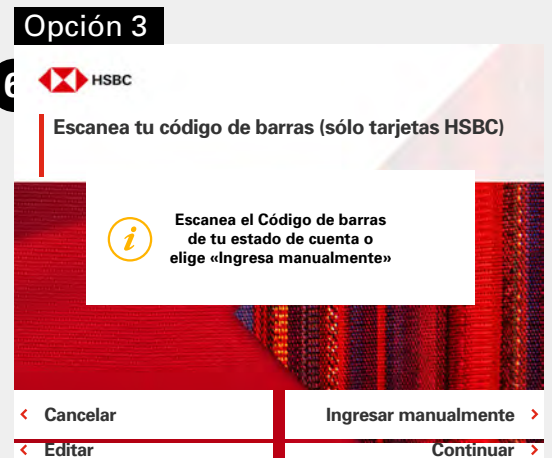

Si eliges **Escanea tu código de barras**, deberás escanear tu estado de cuenta y posteriormente digitar el monto a pagar.

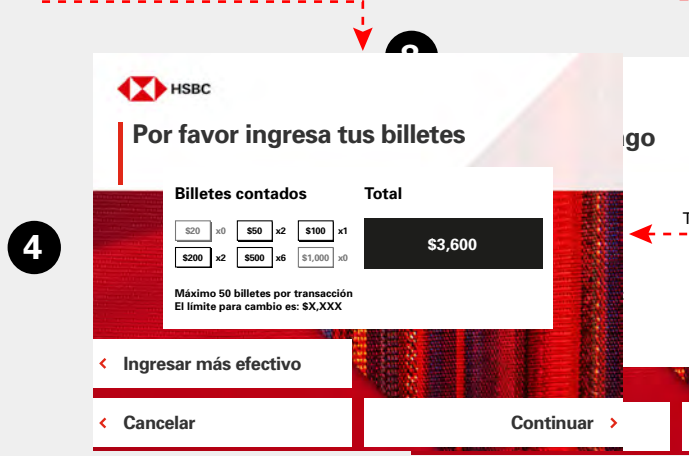

**Inserta el efectivo.** Cuida no introducir más billetes de los permitidos, como se indica en la pantalla. Los billetes deben de ir en fajo, sin doblar, sin grapas, ligas, cinta adhesiva o clips.

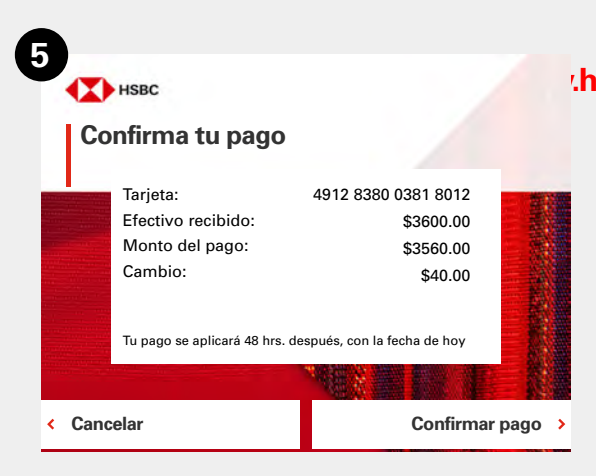

Revisa el detalle de tu transacción y confirma.

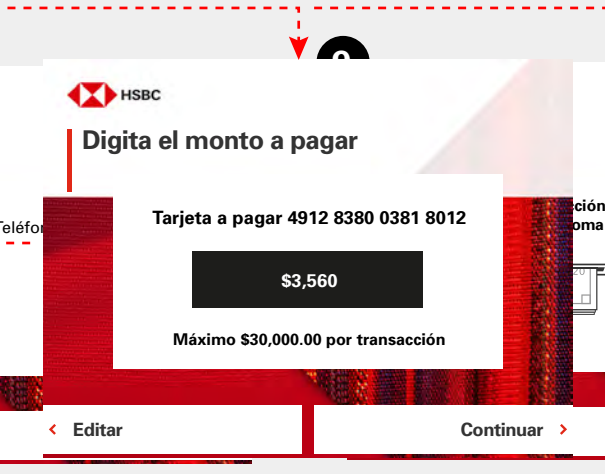

Digita el **monto a pagar**, cuida de no exceder el monto permitido que se muestra en la pantalla.

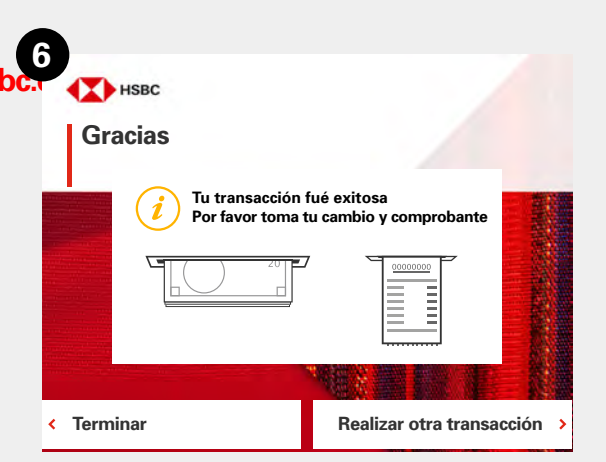

Espera un momento, **retira tu recibo y tu cambio** en caso que aplique.